## Cómo crear una nube de palabras

- 1- Abre el documento de texto que descargaste y que habla de las características de la novela.
- 2- Estando en WordArt da clic en el botón "Import words":
- 3- Selecciona todo el texto del documento de Word abierto, cópialo y pégalo en la ventana que se desplegó en WordArt.

| • Text                                                                                            | © Web                                                                                                    |                                                                                                    |                                                                                                    |                                                                                                 |      |
|---------------------------------------------------------------------------------------------------|----------------------------------------------------------------------------------------------------|----------------------------------------------------------------------------------------------------|----------------------------------------------------------------------------------------------------|-------------------------------------------------------------------------------------------------|------|
| Below yo<br>You can i                                                                             | u can input arbitra<br>use "~" to keep wor                                                                                                    | ry text or use CS                                                                                                    | SV format or                                                                                            | paste text from                                                                                 | Exce |
| ¿Cuáles s<br>imaginad<br>2. Toda i<br>inventiva<br>3. Se opo<br>reales, n<br>4. Tiene<br>tienen m | on las característi<br>u propio mundo n<br>la, aunque es creít<br>novela es ficción: e<br>, en la pura fantas<br>ne a la historia: lo<br>o han sido compro<br>una fuerte carga c<br>ucha imnortancia | cas de la novela;<br>arrativo: la realio<br>ile porque apare<br>l novelista crea<br>iá.<br>s sucesos narrao<br>bados.<br>onnotativa: las c<br>en el género nov | ?<br>dad de las no<br>enta una exis<br>historias bas<br>dos en la nov<br>connotacione:<br>relesco Las r | ovelas es<br>tencia real.<br>ándose en su<br>vela no son<br>s, los detalles,<br>palabras tienen |      |
| 🔳 Remo                                                                                            | ve common word                                                                                                    | ls 🔳 Remove                                                                                                    | e numbers                                                                                               | Stemming                                                                                        | ncel |

Words

 Import words
 Add
 Remove
 Clear all

 Text
 Import words
 Ze
 Color
 Angle
 Font
 Repeat?

 Word
 1
 Random Random Random
 Import
 Import
 Import
 Import

 Art
 1
 Random Random Random
 Import
 Import
 Import
 Import

Deja los botones de abajo tal como aparecen, sirven entre otras cosas para que no aparezcan los números en la nube.

4- Finalmente da clic en el botón "Import words".

Verás que todas las palabras incluidas en el texto aparecen en forma de lista y se indica en la ventana, cuántas veces se repite cada palabra en el documento.

En este caso, en el listado hay muchas palabras que no nos sirven, como las preposiciones y los artículos; esas palabras se repiten mucho y en sí mismas no transmiten ninguna idea.

5- Da clic en el botón rosa Visualize para tener la vista previa de la nube y observa cómo se ve, las palabras De, La, En, Que, Del y Su son las que más resaltan.

| Words                                         |       |        |          |        |             |  |  |  |
|-----------------------------------------------|-------|--------|----------|--------|-------------|--|--|--|
| Import words                                  | 🛉 Add |        | Remove   | )      | 🗱 Clear all |  |  |  |
| Text                                          | Size  | Color  | Angle    | Font   | Repeat?     |  |  |  |
| La                                            | 32    | Randon | n Random | Random | v -         |  |  |  |
| De                                            | 29    | Randon | 1 Random | Random |             |  |  |  |
| Que                                           | 12    | Randon | n Random | Random |             |  |  |  |
| Novela                                        | 10    | Randon | n Random | Random |             |  |  |  |
| En                                            | 10    | Randon | n Random | Random | <b>V</b>    |  |  |  |
| Una                                           | 9     | Randon | 1 Random | Random | V           |  |  |  |
| El                                            | 8     | Randon | 1 Random | Random | V           |  |  |  |
| Su                                            | 7     | Randon | n Random | Random | V           |  |  |  |
| Del                                           | 7     | Randon | n Random | Random | V           |  |  |  |
| Es                                            | 7     | Randon | n Random | Random |             |  |  |  |
| • III • I                                     |       |        |          |        |             |  |  |  |
| ↑ UPPER ↓ lower ↑↓ Capitalize 🚱 Links options |       |        |          |        |             |  |  |  |

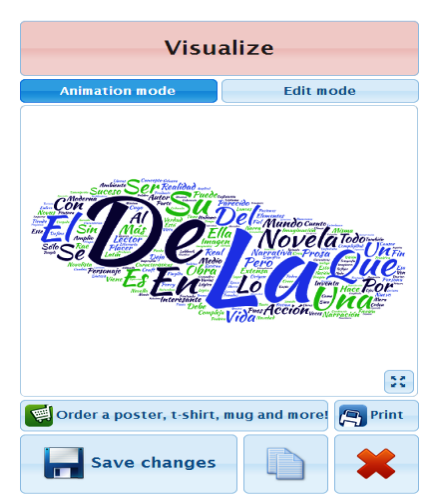

6- Para evitar que esas palabras aparezcan en la nube podemos borrarlas una por una con el botón "Remove":

|              |       | Words                      |             |
|--------------|-------|----------------------------|-------------|
| Import words | 🛉 Add | Remove                     | 🗱 Clear all |
| Text         | Size  | Colo Remove selected words | Repeat?     |
| De           | 29    | Random Random Random       |             |
| Que          | 12    | Random Random Random       |             |
| Novela       | 10    | Random Random Random       |             |
| En           | 10    | Random Random Random       |             |
| Una          | 9     | Random Random Random       |             |
| El           | 8     | Random Random Random       |             |
| Su           | 7     | Random Random Random       |             |

7- Nuevamente da clic en el botón "Visualize" y fíjate en el nuevo resultado, ahora sí resaltan palabras importantes relacionadas con el tema que nos interesa mostrar a través de la nube de palabras.

Como puedes ver las palabras que se repiten más, aparecen de mayor tamaño, sin embargo, tú puedes cambiar eso y muchas otros aspectos de forma en la nube utilizando los menús de herramientas que aparecen en la parte de debajo de la ventana "Import words".

|                       |        | Wo       | rds    |        |                |    |  |  |
|-----------------------|--------|----------|--------|--------|----------------|----|--|--|
| Import words          | 🔶 Add  | _        | Remove |        | 😫 Clear all    |    |  |  |
| Text                  | Size   | Color    | Angle  | Font   | Repeat?        |    |  |  |
| Novela                | 6      | Random   | Random | Random |                | 4  |  |  |
| Historia              | 5      | Random   | Random | Random |                |    |  |  |
| Personajes            | 5      | Random   | Random | Random |                |    |  |  |
| Características       | 2      | Random   | Random | Random |                |    |  |  |
| Crea                  | 2      | Random   | Random | Random |                |    |  |  |
| Mundo                 | 2      | Random   | Random | Random |                |    |  |  |
| Real                  | 2      | Random   | Random | Random |                |    |  |  |
| Tiene                 | 2      | Random   | Random | Random |                |    |  |  |
| Detalle               | 2      | Random   | Random | Random |                |    |  |  |
| Tienen                | 2      | Random   | Random | Random | <b>V</b>       |    |  |  |
| •                     |        | III      |        |        |                |    |  |  |
| ↑ UPPER               | ower 1 | 🖡 Capita | lize   |        | S Links option | ns |  |  |
|                       |        | Sha      | pes    |        |                |    |  |  |
| Fonts                 |        |          |        |        |                |    |  |  |
| Layout                |        |          |        |        |                |    |  |  |
| Colors and Animations |        |          |        |        |                |    |  |  |
| Download and Share    |        |          |        |        |                |    |  |  |

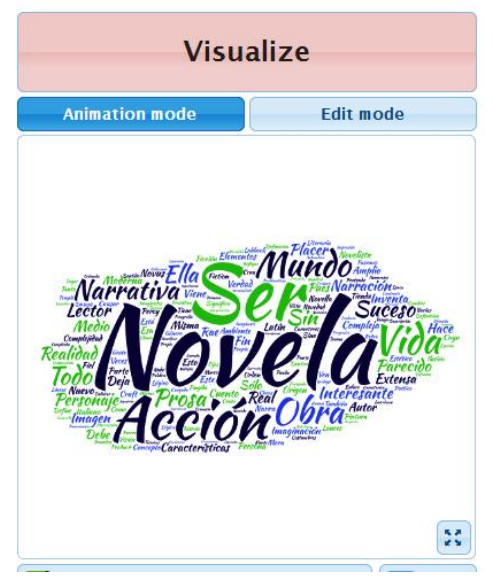

Más adelante en la actividad te mostraremos cómo usar estas herramientas.

En la opción color podemos cambiar el color de cualquier palabra que nos guste individualmente

|              |       | Wo              | ds     |        |       |           |     |
|--------------|-------|-----------------|--------|--------|-------|-----------|-----|
| Import words | 🛖 Add | - F             | Remove |        | ×     | Clear all |     |
| Text         | Size  | Color           | Angle  | Font   |       | Repeat    | ?   |
| Novela       | 10    | Xv              | Random | Random |       | <b>V</b>  |     |
| Ser          | 7     |                 |        |        |       | <b>V</b>  |     |
| Acción       | 5     |                 |        |        |       | <b>V</b>  |     |
| Vida         | 5     |                 |        |        |       | V         |     |
| Mundo        | 5     |                 |        |        |       |           |     |
| Con          | 5     |                 |        |        |       | <b>V</b>  |     |
| Narrativa    | 4     |                 |        | Select |       | V         |     |
| Obra         | 4     | капоот          | капоот | капоот |       |           |     |
| Personaje    | 4     | Random          | Random | Random |       | <b>V</b>  |     |
| Suceso       | 3     | Random          | Random | Random |       | V         | -   |
| •            |       | m               |        |        |       | •         |     |
|              | ver   | <b>†↓</b> Capit | alize  |        | 💽 Lin | iks optio | ons |

• La opción Font también nos permite cambiar individualmente el tipo de fuente de cualquier palabra, pero sugerimos cambiar el entorno general de la fuente como lo mostraremos en nuestro siguiente tutorial

| Words                     |       |        |                        |                    |            |  |  |  |
|---------------------------|-------|--------|------------------------|--------------------|------------|--|--|--|
| Part words                | 🛉 Add | - F    | Remove                 |                    | Clear all  |  |  |  |
| Text                      | Size  | Color  | Angle                  | Font               | Repeat?    |  |  |  |
| Novela                    | 10    | Random | Random                 | Random 🕞           |            |  |  |  |
| Ser                       | 7     | Random | Random                 | Random             | <u> </u>   |  |  |  |
| Acción                    | 5     | Random | Random                 | Alex Brush Regular |            |  |  |  |
| Vida                      | 5     | Random | m Random Bangers Regul |                    | r          |  |  |  |
| Mundo                     | 5     | Random | Random                 | BPreplay Regular   |            |  |  |  |
| Con                       | 5     | Random | Random                 | BPreplay Italic    |            |  |  |  |
| Narrativa                 | 4     | Random | Random                 | BPreplay Bold      |            |  |  |  |
| Obra                      | 4     | Random | Random                 | BPreplay Bold It   | talic —    |  |  |  |
| Personaje                 | 4     | Random | Random                 | Breip Medium       |            |  |  |  |
| Suceso                    | 3     | Random | Random                 | Random             | <b>V v</b> |  |  |  |
| •                         |       |        |                        |                    |            |  |  |  |
| TUPPER I lower Capitalize |       |        |                        |                    |            |  |  |  |